- Go to the hobbyists.golfclub.net site. Either use the login you received on the email with your GSID # and password or login using the link on the Golf page of the Hobbyists Website. **Note**, *you can now use your email in place of your GSID and password to log in.*
- Once logged in, in the middle of the page click on "My Handicap"
- On the next page click on "Scores"
- The page will display all scores for previous rounds you have played.
- At the top of the page click in "Add Score"
- Select the date for when the round was played. Click "Next"
- Select whether you are entering an 18 hole score or a 9 hole score. Click "Next"
- You will see a list of frequently played courses. If the course you played is not listed, click on "Search" at the top. Enter then name of the course. Then select the course (while the inventory of courses is quite extensive, you may find that the course or tees you played are not listed. In that case please give a copy of the scorecard to Mike Doherty or Gary Don and they will add the course/tees).
- Once you have selected the course, select the tees that you played from.
- Next click whether you want to enter your scores by hole ("Post Holes") or "Post total only".
- Click on the up and down arrow to get to your adjusted gross score then click "Finished".
- Click "Save"